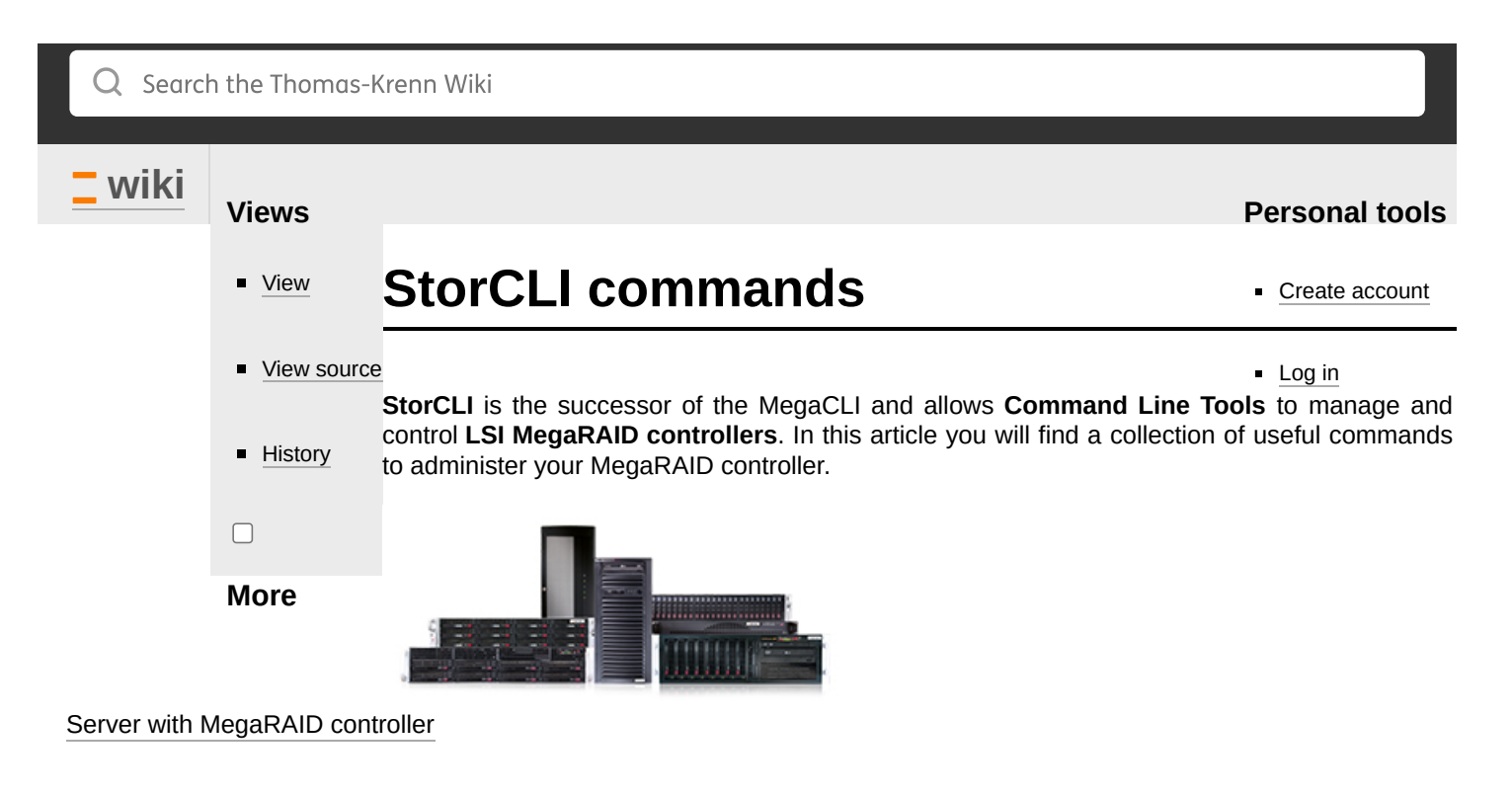

| Contents                                                        |  |  |
|-----------------------------------------------------------------|--|--|
| Installation                                                    |  |  |
| Utilization                                                     |  |  |
| Firmware Update                                                 |  |  |
| Information on the Controller and Configuration                 |  |  |
| Activation of Features (e.g. CacheCade, FastPath,)              |  |  |
| Information on the existing hard drives and their status (IDs,) |  |  |
| Information on the existing virtual drives and their status     |  |  |
| View current status of all rebuilds                             |  |  |
| Creating a Virtual Drive                                        |  |  |
| Initializing a VD                                               |  |  |
| Creating a CacheCade device                                     |  |  |
| CacheCade activation/deactivation                               |  |  |
| Removing a CacheCade device                                     |  |  |
| Removing a VD                                                   |  |  |
| Incorporating an improperly removed device                      |  |  |
| References                                                      |  |  |

# Installation

- From the Thomas-Krenn download area:
  - storcli Download
- For Ubuntu from the Thomas-Krenn-Repo
  - Install storcli under Ubuntu

# Utilization

Information for general use:

/cx bzw. /vx stands for the Controller/Virtual Drive Number.

I /ex bzw. /sx stands for the Enclosure/Slot ID.

Additional information is also available in the LSI StorCLI manual. $^{[1]}$ 

#### **Firmware Update**

| £.  |                                                      |
|-----|------------------------------------------------------|
| i . |                                                      |
| 1   | sudo storcli /cx download file=/path/to/firmware.rom |
| ί.  |                                                      |
| i . |                                                      |
| ь.  |                                                      |

#### Information on the Controller and Configuration

| L sude starsli /sv shou all             |    |
|-----------------------------------------|----|
| i SUUU SLUTELE /CX SHOW ALL             | i. |
|                                         | i  |
|                                         | :  |
|                                         |    |
| *************************************** |    |

#### Activation of Features (e.g. CacheCade, FastPath,...)

| cude starsli /ov set ass kov-AAAAAAABBBBBBBBBCCCCCCCC |   |
|-------------------------------------------------------|---|
| SUUD STOTTET /CX SET aso Rey=AAAAAAAADDDDDDDCCCCCCC   |   |
|                                                       | i |
|                                                       |   |

#### Information on the existing hard drives and their status (IDs,...)

| cude starsli (cv. (coll (coll show (coll)) |  |
|--------------------------------------------|--|
| Sudo Storett /cx /eatt /satt show (att)    |  |
|                                            |  |

#### Information on the existing virtual drives and their status

| sudo storcli /cx /vall show (all) |  |
|-----------------------------------|--|
| Sade Sterett / Sate Shen (att)    |  |
|                                   |  |
|                                   |  |

#### View current status of all rebuilds

sudo storcli /cx /eall /sall show rebuild

#### **Creating a Virtual Drive**

| sudo | orcli /cx add vd type=[RAID0(r0) RAID1(r1) ] drives=[EnclosureID:SlotID :SlotID-SlotID :SlotII | ),SlotID] |
|------|------------------------------------------------------------------------------------------------|-----------|
|      |                                                                                                |           |

#### Example:

sudo storcli /cx add vd type=r1 drives=252:0-2

### Initializing a VD

| F - |                                        | ٦. |
|-----|----------------------------------------|----|
|     |                                        |    |
|     |                                        |    |
|     | cude storsli /cv/vv stort init (force) |    |
|     |                                        |    |
|     |                                        |    |
|     |                                        |    |
| h   |                                        |    |
|     |                                        |    |
|     |                                        |    |

#### Progress can be monitored using the following command:

| ; SUDO STORCII /CX/VX SNOW INIT |  |
|---------------------------------|--|
|                                 |  |
| <u>.</u>                        |  |

#### Creating a CacheCade device

| sudo storcli | /cx add vd cc type=r[0,1,10] | drives=[EnclosureID:SlotID :SlotID-SlotID :SlotID,SlotID] | WT WB (assignvds=0,1,2) |  |
|--------------|------------------------------|-----------------------------------------------------------|-------------------------|--|
|              |                              |                                                           |                         |  |

#### Example:

sudo storcli /c0 add vd cc type=r1 drives=252:2-3 WB

#### CacheCade activation/deactivation

| sudo storcli /cx/[vx vall] set ssdCaching=[on off] |  |
|----------------------------------------------------|--|
| Example:                                           |  |
| sudo storcli /c0/v1 set ssdCaching=on              |  |

#### Removing a CacheCade device

|                            | i |
|----------------------------|---|
| sudo storcli /cx/vx del cc |   |
|                            |   |
|                            |   |
|                            |   |

#### Removing a VD

| sudo storcli /cx/vx del (force) | i |
|---------------------------------|---|
|                                 | 1 |
|                                 | i |

#### Incorporating an improperly removed device

If an improperly removed device is reconnected to the RAID controller it will be recognized as UBAD (Unconfigured Bad).

| sudo storcli /c0 /eall /sall show                                                                                                    |                       |
|----------------------------------------------------------------------------------------------------|-----------------------|
| Controller = 0<br>Status = Success<br>Description = Show Drive Information Succeeded.                                                                                                    |                       |
| Drive Information :                                                                                                    |                       |
| EID:Slt DID State DG Size Intf Med SED PI SeSz Model                                                                                                    | <br>Sp                |
| 252:0 7 Onln 0 465.25 GB SATA HDD N 512B WDC WD5003ABYX-01WERA1   252:1 6 Onln 1 465.25 GB SATA HDD N N 512B WDC WD5003ABYX-01WERA1   252:2 5 UGood - 465.25 GB SATA HDD N N 512B WDC WD5003ABYX-01WERA1   252:3 4 UBad - 223.062 GB SATA SSD N 512B INTEL SSDSC2CW240A3                                                                                      | U<br>U<br>U<br>U<br>U |
| EID-Enclosure Device ID Slt-Slot No. DID-Device ID DG-DriveGroup<br>DHS-Dedicated Hot Spare UGood-Unconfigured Good GHS-Global Hotspare<br>UBad-Unconfigured Bad Onln-Online Offln-Offline Intf-Interface<br>Med-Media Type SED-Self Encryptive Drive PI-Protection Info<br>SeSz-Sector Size Sp-Spun U-Up D-Down T-Transition F-Foreign<br>UGUnsp-Unsupported |                       |
| his status must be changed to UGOOD.                                                                                                    |                       |
| sudo storcli /cx /ex /sx set good                                                                                                    |                       |
| Controller = 0<br>Status = Success<br>Description = Show Drive Information Succeeded.                                                                                                    |                       |
| Drive Information :<br>====================================                                                                                                    |                       |
| EID:Slt DID State DG Size Intf Med SED PI SeSz Model                                                                                                    | <br>Sp                |
| 252:0 7 0nln 0 465.25 GB SATA HDD N 512B WDC WD5003ABYX-01WERA1   252:1 6 0nln 1 465.25 GB SATA HDD N N 512B WDC WD5003ABYX-01WERA1   252:2 5 UGood - 465.25 GB SATA HDD N 512B WDC WD5003ABYX-01WERA1   252:3 4 UGood F 223.062 GB SATA SD N 512B INTEL SDSC2CW240A3                                                                                         | <br>U<br>U<br>U<br>U  |

-----

EID-Enclosure Device ID/Slt-Slot No./DID-Device ID/DG-DriveGroup DHS-Dedicated Hot Spare|UGood-Unconfigured Good|GHS-Global Hotspare UBad-Unconfigured Bad|Onln-Online|Offln-Offline|Intf-Interface Med-Media Type|SED-Self Encryptive Drive|PI-Protection Info SeSz-Sector Size|Sp-Spun|U-Up|D-Down|T-Transition|F-Foreign UGUnsp-Unsupported

-----

\_\_\_\_\_

#### Now the device is foreign in the pool

| sudo storcli /cx /fall show                                                                      |  |
|--------------------------------------------------------------------------------------------------|--|
| Controller = 0<br>Status = Success<br>Description = Operation on foreign configuration Succeeded |  |
| FOREIGN CONFIGURATION :<br>====================================                                  |  |
| DG EID:Slot Type State Size NoVDs                                                                |  |
| 0 - Cac0 Frgn 223.062 GB 1                                                                       |  |
| NoVDs - Number of VDs in disk group DG - Diskgroup<br>Total foreign drive groups = 1             |  |
| Now it can be included in the configuration.                                                     |  |

| sudo storcli /cx /fall import |  |
|-------------------------------|--|
|                               |  |

If the device was part of a RAID a rebuild is performed automatically (see the state: Rbld in the overview). The following command progress can be monitored:

sudo storcli /cx /ex /sx show rebuild

# References

1. <u>LSI StorCLI Manual (http://www.lsi.com/downloads/Public/MegaRAID%20Common%20Files/StorCLI\_RefMan\_revf.pdf)</u> (www.lsi.com)

Share via Facebook Share via Twitter Share via Mail Printable version

# **Related articles**

RAID Controller Management and monitoring on VMware vSphere Show article Setting the LSI RAID Monitoring Plugin on a 2012 Windows Server Show article SSDs RAIDs with MegaRAID controllers Show article

Thomas-Krenn is a synomnym for servers made in Germany. We assemble and deliver in Europe within 24 hours. Configure your server individually at www.thomas-krenn.com.

Subscribe to the Thomas-Krenn newsletter now

email address OK

# Thomas-Krenn.AG on Facebook Thomas-Krenn.AG on Twitter Thomas-Krenn.AG on YouTube Thomas-Krenn.AG on LinkedIn Thomas-Krenn.AG on Xing Thomas-Krenn.AG on Instagram

This page was last edited on 5 May 2020, at 16:10.

This page has been accessed 198,228 times.